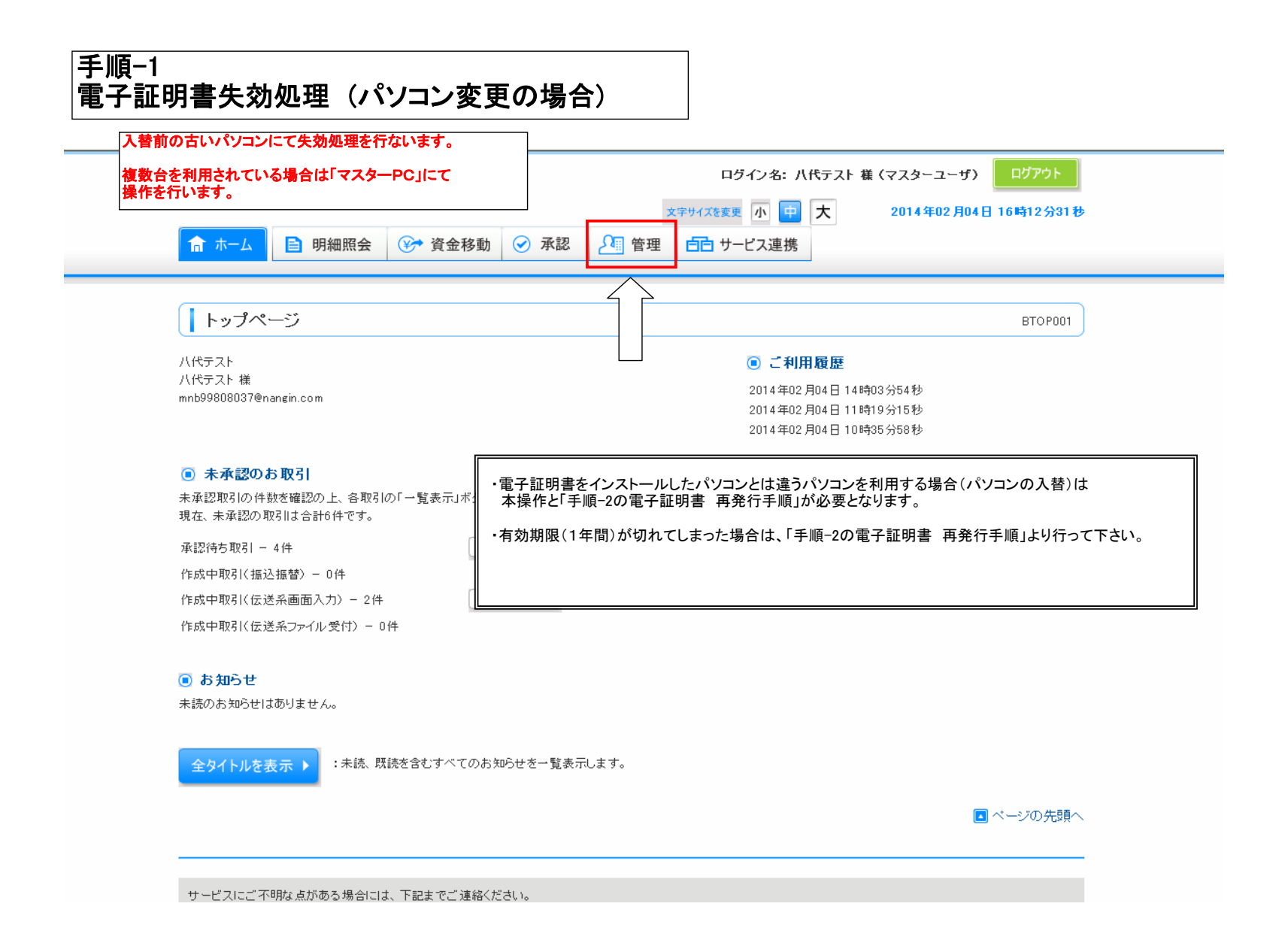

| 業務選択      | BSSK001                           |
|-----------|-----------------------------------|
|           |                                   |
| ■ 企業管理    | 企業情報の照会などを行うことができます。              |
| ■ 利用者管理   | 利用者情報の照会などを行うことができます。             |
| ** 操作履歴照会 | ご自身または他の利用者が行った操作の履歴照会を行うことができます。 |
|           |                                   |
|           |                                   |
|           |                                   |
|           |                                   |

| With you       前日本銀行             ホーム        | ログイン名: 八代テスト 様 (マスターユーザ) ログアウト<br>文字サイズを変更 小 中 大 2014年02月04日 16時14分59秒<br>予承認 管理 白白 サービス連携 |
|---------------------------------------------|--------------------------------------------------------------------------------------------|
| 利用者管理 》作業内容選択                               | BRSK001                                                                                    |
| ● 自身の情報の変更・照会                               |                                                                                            |
| ∷ パスワード変更                                   | ログインバスワード、確認用バスワードを変更できます。                                                                 |
| ◎ 利用者情報の管理                                  |                                                                                            |
| ■ 利用者情報の管理                                  | 利用者情報の新規登録、登録されている利用者情報の照会、変更、または削除が可能です。                                                  |
| ● 利用者停止·解除                                  |                                                                                            |
| <b>∷</b> 利用者停止•解除                           | 利用者のサービス停止、停止解除が可能です。                                                                      |
| <ul> <li>証明書失效</li> <li>:: 証明書失效</li> </ul> | クライアント証明書の失効が可能です。                                                                         |

| (1) 南 | with you<br>日太銀行 |        |      |      | ログイン名: 八代   | ミテスト 様 (マス | スターユーザ) ログアウト        |  |
|-------|------------------|--------|------|------|-------------|------------|----------------------|--|
|       |                  |        |      | ×:   | 字サイズを変更 小 中 | 大 20       | 014年02月04日 16時17分42秒 |  |
| ☆ ホーム | 明細照会             | 🌮 資金移動 | ✓ 承認 | 📲 管理 | 💼 サービス連携    |            |                      |  |

## ↓ 利用者管理 》利用者一覧

BRSK018

## ▶ 利用者を選択 » 証明書失効 » 失効完了

証明書の失効を行う利用者を選択の上、「失効」ボタンを押してください。 「生か」たい利用者を選択し

| ◉ 利用  | 者一覧        | 天効したい利用者な<br>し <b>『失効』</b> ボタンをク<br>してください。 | と进行リック                                              |                         | 並び順: ログインID 🔽 昇順 💌 言 再表示 |
|-------|------------|---------------------------------------------|-----------------------------------------------------|-------------------------|--------------------------|
| 選択    | ログインID     | 利用者名                                        | 利用者区分                                               | 証明書状態                   | 証明書有効期限                  |
| ۲     | 800test    | 八代テスト                                       | マスターユーザ                                             | 発行済み                    | 2015年01月29日 08時59分59秒    |
| 0     | 800testpp  | テスト                                         | 一般ユーザ                                               | 未発行                     | -                        |
| 0     | io io 0594 | テスト2                                        | 一般ユーザ                                               | 未発行                     | -                        |
| 0     | takuma001  | ١ <del>ير</del>                             | →般ユーザ<br>  <b>                                 </b> |                         |                          |
|       |            | _                                           | ーーーー 再発行で!<br>「ログイン!                                | る要になりますので<br>D」は控えて下さい。 |                          |
| ● 戻 る | 3 失 効 ▶    |                                             | ]                                                   |                         |                          |

サービスにご不明な点がある場合には、下記までご連絡ください。

| ()) 南日本銀行                                                    | 1                     | 文字サイズを変更小中大                       | 2014年02月04日 16時18分01秒 |
|--------------------------------------------------------------|-----------------------|-----------------------------------|-----------------------|
| ☆ ホーム ■ 明細照                                                  | 会 😵 資金移動 🔗 承認 💶 🏾     | 管理 白白 サービス連携                      |                       |
|                                                              |                       |                                   |                       |
| ┃ 利用者管理 》 証                                                  | 明書矢効確認                |                                   | BRSK019               |
| <ul> <li>利用者を選択 » 証明</li> </ul>                              | <b>書失効 »</b> 失効完了     |                                   | •                     |
| <ul> <li>証明書失効の対象利用</li> <li>ログインID</li> <li>新田共々</li> </ul> | 者<br>800test          |                                   |                       |
| 利用者名                                                         | 八代テスト                 |                                   |                       |
| 証明書状態                                                        | 発行済み                  |                                   |                       |
| 証明書有効期限                                                      | 2015年01月29日 08時59分59秒 | │確認用バスワードを人力し『実↑<br>│をクリックしてください。 | <b>エ</b> 』ホタン         |
| ▣ 認証項目                                                       |                       |                                   |                       |
| 確認用バスワード※                                                    | ••••••• <u>1717</u>   | *キーボードを開く                         |                       |
|                                                              |                       |                                   |                       |
| 【 戻 る 】 実 行 ▶                                                |                       |                                   |                       |

サービスにご不明な点がある場合には、下記までご連絡ください。

|    | with you |
|----|----------|
| () | 南日本銀行    |

## 利用者管理 》 証明書失効結果

BRSK020

2014年02月04日 16時18分39秒

「閉じる」ボタンを押して、ブラウザを閉じてください。

## 📵 証明書の失効結果

| ログインID | 800test |
|--------|---------|
| 利用者名   | 八代テスト   |
| 証明書状態  | 失効済み    |

⊗ 閉じる

こちらの画面がでましたら、**失効処理完了**です。 続いて。新しいパソコンで発行処理を行ってください。 発行処理のやり方については、手順-2「電子証明書再発行」マニュアルに てご確認ください。

文字サイズを変更 小 中 大

サービスにご不明な点がある場合には、下記までご連絡ください。

| 明書をインストールしたハノコンとは遅<br>」で「電子証明書失効処理」を行ったあと<br>明書の有効期限(1年間)が切れてしま                                                                                                    | った場合は、本手順より行って下さい。                                                                                                    |
|----------------------------------------------------------------------------------------------------|----------------------------------------------------------------------------------------------------|
|                                                                                                    |                                                                                                    |
| with you<br>南日本銀行                                                                                                    | 文平サイズを変更 小 中 大 2014年01月28日 08時53分32秒                                                                                                    |
| ログイン                                                                                                    | BLGD01                                                                                                    |
| 電子証明書をお持ちの方は、「電子証明書ログイン」ボタン<br>ログインIDとログインパスワードでログインする場合は、ログ                                                                                                    | を押してください。<br>インIDとログインバスワードを入力の上、「ログイン」ボタンを押してください。                                                                                                    |
| 電子証明書方式のお客様                                                                                                    | ID・バスワード方式のお客様                                                                                                    |
| 電子証明書ログイン▶                                                                                                    | ログインID:                                                                                                    |
|                                                                                                    | ロウインバスワード: フフトウェアキーボードを開く<br>され ロガイン                                                                                                    |
| る方は、「電子証明書発行」ボタンより証明書の発行を行<br>ください。                                                                                                    |                                                                                                    |
|                                                                                                    |                                                                                                    |
| 電子証明書発行 >                                                                                                    |                                                                                                    |
| 電子証明書発行▶                                                                                                    | 初めてご利用されるお客様                                                                                                    |
| 電子証明書発行 >                                                                                                    | <b>1<br/>初めてご利用されるお客様</b><br>ごご利用の方は、最初にログインID取得を行ってください。<br>ログインID取得 ▶                                                                                                    |
| 電子証明書発行 >                                                                                                    | 1<br>                                                                                                    |
| TET TET TET TET TET TET TET TET TET                                                                                                    | 初めてご利用されるあ客単         ご利用の方は、最初にロダイン/D取得を行ってください。         ログイン/D取得 >         エジイン/D取得 >         文字サイズを変更 小 (単) 大         2014年01月28日 10時22分28秒                                                                                                    |
| 電子証明書発行 >         初めて         初めて         初めて         第四のの         第四書取得 》証明書取得認証                                                                                                    | 1<br>                                                                                                    |
| 電子証明書発行 >         *////>          *///>          *///>          *//>          *//>          *//>          *//>          *//>          *//>          *//>          *//>          *//>          *//>          *//>          *//>          *//          *//          *//>          *//>          *//          *//>          *//>          *//>          *//>          *//>          *//          *//          *//          *//          *//          *//>          *//>          *//>          *//>          *//>          *//>          *//>          *//>          *//>          *//>          *//>          *//>          *//>    | 1<br>378めてご利用されるお客雑<br>ごご利用の方は、最初にログインID取得を行ってください。<br>ログインID取得♪<br>文字サイズを変更 ① ● 大 2014年01月28日 10時22分28秒<br>BSMS001<br>記                                                                                                    |
| 電子証明書発行 >         *////>          *///>          *///>          *///>          *///>          *///>          *///>          *///>          *//>          *//>          *//>          *//>          *//>          *//>          *//          *//          *//          *//          *//          *//          *//          *//          *//          *//          *//          *//          *//          *//          *//          *//          *//          *//          *//          *//          *//          *//          *//          *//          *//          *//>          *//          *//          *//>          *//>    | 初めてご利用されるあ客雑         ござ利用の方は、最初にログイン/D取得を行ってください。         ログイン/D取得 >         文字サイズ発展更 小 (雪)大       2014年01月28日 10時22分28秒         医SMS001         完了       4                                                                                                    |
|                                                                                                    | 加めてご利用されるあさ雑         こご利用の方は、最初にログインID取得を行ってください。         ログインID取得 )         文字サイズを変更 小 (空)大         2014年01月28日 10時22分28秒         医SMS001         完了                                                                                                    |
| with you         初めて         前田本銀行         1         証明書取得 》 証明書取得認証         1         1         1         1         1         1         1         1         1         1         1         1         1         1         1         1         1         1         1         1         1         1         1         1         1         1         1         1         1         1         1         1         1         1         1         1         1         1         1         1         1         1         1         1         1         1         1         1         1         1         1                                | 加めてご利用されるあ客組         ござ利用の方は、最初にログインID取得を行ってください。         ログインID取得 ▶         文学サイズを変更 ① () () () () () () () () () () () () ()                                                                                                    |
| 本主研書発行 >   with you   かの   かの   かの    かの   かの    やの    やの    やの    やの    やの    やの     やの    やの    やの     ・    ・    ・    ・    ・     ・     ・    ・     ・    ・     ・     ・     ・      ・     ・    ・     ・     ・     ・     ・     ・     ・     ・     ・     ・     ・     ・     ・     ・     ・     ・     ・     ・     ・     ・     ・     ・    ・      ・     ・     ・     ・     ・    ・     ・     ・     ・     ・     ・      ・     ・      ・     ・     ・     ・    ・     ・     ・      ・     ・     ・       ・      ・      ・      ・      ・     ・     ・     ・     ・     ・      ・     ・      ・     ・     ・     ・     ・      ・    ・     ・     ・      ・      ・ | Imbrcご利用されるあ客雑      CONTROL CONTROL CONTRUCONTROL CONTROL CONTROL CONTROL CONTROL CONT |
|                                                                                                    | Imbrcご利用されるあ客組     Control (1998)     Control (1998)     Contr |
|                                                                                                    | BMOTご 利用されるあき組     CONTRACT AND REPORTS TO CERTAIN AND AND AND AND AND AND AND AND AND AN                                                                                                    |

| with you<br>南日本銀行                                                                                                    |          |
|----------------------------------------------------------------------------------------------------|----------|
| 証明書取得 》 証明書発行確認                                                                                                    | BS MS002 |
| • 個人認証 » 証明書発行 » 処理中 » 発行完了                                                                                                    | 3        |
| <ul> <li>電子証明書の発行</li> <li>電子証明書の発行が行えます。</li> <li>証明書の発行を行うには、「発行」ボタンを押してください。</li> <li>         ・</li> <li>         ・</li></ul> |          |
|                                                                                                    |          |
|                                                                                                    |          |
|                                                                                                    |          |
|                                                                                                    |          |
| with you<br><b>南日本銀行</b>                                                                                                    |          |
| 証明書取得 》 証明書発行処理中                                                                                                    | BSMS003  |
| • 個人認証》 証明書発行》 她理中》 発行完了                                                                                                    | 4        |
| 電子証明書を発行中です。<br>このまましばらくお待ちください。                                                                                                    |          |
|                                                                                                    |          |
|                                                                                                    |          |
|                                                                                                    |          |
|                                                                                                    |          |
|                                                                                                    |          |

【注意】発行ボタンを押すと以下のような警告が出る場合があります。 (OSやブラウザのバージョンによって変わります) 全てセキュリティの警告ですが、『はい』や『実行』『許可』等を押して<u>先へ進め</u> てください。

| 活在するスクリプト違反     〇       この、Web サイトはユーザーの代わりに新しい証明書を要求しています。ユーザーの代わりに証明書を要求できるのは、信報な力を、Web サイトだけに制限する必要があります。<br>証明書を要求しますか?     (はいい) |
|----------------------------------------------------------------------------------------------------|
| 潜在するスクリプト 違反                                                                                                    |
| NTTDATA銀行                                                                                                    |
| ↓ 証明書取得 》 証明書発行確認                                                                                                    |
| · 個人認証 » 証明書発行 » 処理中 » 発行完了                                                                                                    |
| <ul> <li>電子証明書の発行</li> <li>電子証明書の発行が行えます。</li> <li>証明書の発行を行うには、「発行」ボタンを押してください。</li> </ul>                                            |
| ⊗ 中断して閉じる 発行 ▶                                                                                                    |
|                                                                                                    |
|                                                                                                    |
|                                                                                                    |
| この Web サイトは、'Microsoft Corporation' からの '証明書の登録コントロール'<br>アドオンを実行しようとしています。<br>危険性の説明(W) ▼                                            |

| ✓ 註明書取得 証明書発行確認 - ₩indows Internet E                                                  | xplorer                                                                                              |                                              |
|---------------------------------------------------------------------------------------|----------------------------------------------------------------------------------------------------|----------------------------------------------|
| 😋 🕞 🗢 👔 https://testn.bizsol.anser.ne.jp/9800n/rbsms0                                 | I/D1 BSMS002-S01 do;jsessionid=81320.M1 T: 💌 🔒 🚱 😽 🗙 🔎 Live Search                                   | ρ.                                           |
| ファイル(E) 編集(E) 表示(V) お気に入り(A) ツール(T) へ                                                 | ルプ(H)                                                                                                |                                              |
| ☆ お気に入り ☆ 2 おすすめサイト・ 2 Web スライス ギャラ                                                   |                                                                                                    | - (-) (-)                                    |
| ◆ 証明書取得 証明書発行確認 ■ 2の Web サイトは、'Microsoft Corporation' からの 'Microsoft Cere             | 💼 ・ 🖬 ・ ビー・ 🖶 ・ ページ(型・ セーフ)<br>ificate Envolument Control アドヤ なま行したとして()ます、Web サイトとアドヤ な信頼し、アドヤンのま行う | ティン・サールン・サー                                  |
|                                                                                       |                                                                                                    | 2                                            |
|                                                                                       | すべての Web サイトでアドオンを実行す<br>危険性の説明(W)                                                                   | tā( <u>A</u> )                               |
| NTTDATA銀行                                                                             | 情報が、一のヘルプロ                                                                                           |                                              |
| メッセージ<br><b>イリ</b> を選ん                                                                | が出ている箇所をクリックし、 <b>『アドオンの実</b><br>でクリックしてください。                                                        |                                              |
| ↓ 証明書取得 》 証明書発行確認                                                                     |                                                                                                    | BSMS002                                      |
|                                                                                       |                                                                                                    |                                              |
| 🕐 個人認証 » 証明書発行 » 処理中 » 発行                                                             | 完了                                                                                                   |                                              |
|                                                                                       |                                                                                                    |                                              |
| ◎ 雷子証明書の発行                                                                            |                                                                                                    |                                              |
| 電子証明書の発行が行えます。<br>証明書の発行が行えます。                                                        |                                                                                                    |                                              |
|                                                                                       |                                                                                                    |                                              |
| ◎ 中断して閉じる 発行 ▶                                                                        |                                                                                                    |                                              |
|                                                                                       |                                                                                                    |                                              |
|                                                                                       | Internet Explorer - 也キュリティ警告                                                                         | ×                                            |
|                                                                                       | この ActiveX コントロールを実行しますか?                                                                            |                                              |
|                                                                                       | 名前:証明書の登録コントロール                                                                                      |                                              |
|                                                                                       | 96177C: Microsoft Corporation                                                                        | 1 +>( >( D)                                  |
|                                                                                       |                                                                                                    | Olac (D)                                     |
|                                                                                       | この ActiveX コントロールは、以前に別のプログラムをインストールしたとき、または V<br>ンストールされたときにコンピューターへ追加されました。発行者と要求している Web          | Windows がイ<br>サイトが信頼                         |
|                                                                                       | できる場合だけ実行するようにしてください。 <u>危険性の説明</u>                                                                  |                                              |
|                                                                                       |                                                                                                    |                                              |
|                                                                                       |                                                                                                    |                                              |
| ▶ ページポネー☆わ+1 た                                                                        |                                                                                                    | ✓ ■ 100% ▼                                   |
| N Direction active                                                                    | אלגר אלגר                                                                                            |                                              |
|                                                                                       |                                                                                                    |                                              |
|                                                                                       | DT BSMS002-S01 do;jsessionid=E1 TSPDJ60JFOKOA670PGA1 U4GN 👻 🔒 💽 🛠 🛛 Live Search                      | <b>م</b> ال ال                               |
| 🚖 🐟 🏾 🚁 証明書取得 証明書発行確認<br>🕲 この Web サイトは、'Microsoft Corporation' からの 'Microsoft Certifi |                                                                                                    | ページ(E) + 💿 ツール(Q) + 🎽<br>するには、ここをクリックしてく   × |
| ~ たきい                                                                                 | ActiveXコントロールの実行(©)<br>危険性の規則(W)                                                                     | <u>~</u>                                     |
| NTTDATA銀行                                                                             | 二二二二二二二二二二二二二二二二二二二二二二二二二二二二二二二二二二二二二                                                                |                                              |
|                                                                                       | メッセージが出ている策所をクリック」 『ActiveXコントロールの実行』                                                                |                                              |
| ↓ 証明書取得 》 証明書発行確認                                                                     | を選んでクリックしてください。                                                                                      | BSMS002                                      |
| 🕨 個人認証 »» 証明書発行 »» 処理中 »» 発行                                                          | 79                                                                                                   |                                              |
| <ul> <li>電子証明書の発行</li> </ul>                                                          |                                                                                                    |                                              |
| 電子証明書の発行が行えます。                                                                        |                                                                                                    |                                              |

| ● 中断して閉じる 発行 ▶ | Internet Explorer - セキュリティ警告                                                                                                    |
|----------------|----------------------------------------------------------------------------------------------------|
|                | この ActiveX コントロールを実行しますか?<br>名前: <u>Microsoft Certificate Enrollment Control</u><br>発行元: Microsoft Corporation<br>実行する(型) 実行しない(型)                |
|                | この ActiveX コントロールは、以前に別のプログラムをインストールしたとき、または Windows がイ<br>ンストールされたときにコンピュータへ追加されました。発行者と要求している Web サイトが信頼で<br>きる場合だけ実行するようにしてください。 <u>危険性の説明</u> |

| 証明音取得 》 証明音先11 粘末                                                                                                    | <b>举行完了面面</b>                                      | BSM5004 |
|----------------------------------------------------------------------------------------------------|----------------------------------------------------|---------|
| 個人認証 » 証明書発行 » 処理中 » 発行完了                                                                                                    |                                                    | •       |
| 電子証明書の発行結果<br>電子証明書の発行とインストールが来てしました。                                                                                                    | こちらの画面が出れば、インストール完了です。<br>『閉じる』ボタンを押して、画面を閉じてください。 |         |
| 開じる」ボタンを押して、ブラウザを開じてください。<br>※電子証明書を有効にするには、一度全てのブラウザを閉じてください<br>※電子証明書の有効期限は、発行後1年間です。<br>※有効期間満了の40日前に、ログイン後のトッブページおよび電子メールでお3                                             | aDらせします。                                           |         |
|                                                                                                    | 電子証明書情報                                            |         |
| Organization = System Banking Kyushu<br>Organizational Unit = System Banking Kyushu Business Web CA - G2<br>Common Name = Minami-Nippon Bank 800test 0000 20140129085507760" | 118                                                |         |
| シリアル番号 = 7dae55d0209085dacda628020609e755                                                                                                    |                                                    |         |

その後、改めてInternet Explorerを起動させてログインの確認をお願いいたします。

(うまくログインできない場合はパソコンの再起動をお試し下さい)